PENTAX 645Z ファームウェア Ver.1.30 で追加され

る「機能拡張」について

## ① アウトドアモニター

## 設定方法:

- [1] カメラの電源スイッチを ON にし、「MENU」ボタンを押します。
- [2]「**詳細設定メニュー(スパナマーク)3**」から、十字キーで 「アウトドアモニター」を選択します。

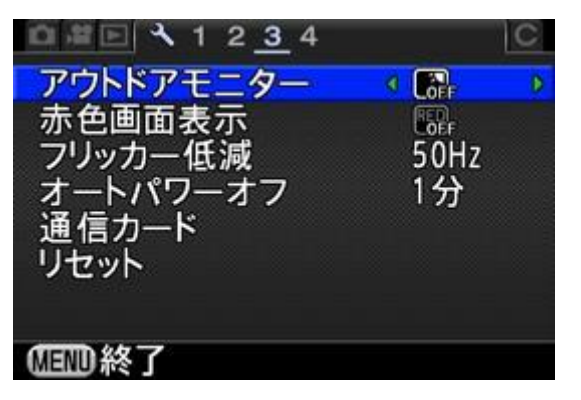

[3] 十字キー「右」を押すと「+(明るく)」、「左」を押すと「-(暗く)」 なり、「-2~+2」の範囲でモニターの明るさを調整できます。

| <u>□ #</u> E        |     | C |
|---------------------|-----|---|
| アウトドアモニター           | < 🗳 | Ð |
| 赤色画面表示              |     |   |
| ノリッカー低減<br>オートパワーオフ | 1分  |   |
| 通信カード               |     |   |
| リセット                |     |   |
|                     |     |   |
| 国 取 終 了             |     |   |

## ② 赤色画面表示

## 設定方法

[1] カメラの電源スイッチを ON にし、「MENU」ボタンを押します。

[2]「詳細設定メニュー(スパナマーク)3」から、十字キーで

「赤色画面表示」を選択します。

| ☐ # E × 1 2 <u>3</u> 4 | C      |
|------------------------|--------|
| アウトドアモニター              | OFF    |
| 赤色画面表示                 | D COFF |
| フリッカー低減                | 50Hz   |
| オートパワーオフ               | 1分     |
| 通信カード                  |        |
| リセット                   |        |
|                        |        |
| 四回終了                   |        |
|                        |        |

[3] 十字キー「右」を押し、「RED ON」を選択します。

| <u> </u>  | C    |
|-----------|------|
| アウトドアモニター |      |
| 赤色画面表示    | RED  |
| フリッカー低減   | LOEF |
| オートパワーオフ  | 1分   |
| 通信カード     |      |
| リセット      |      |
|           |      |
| MEMD IV:当 | 國決定  |
|           |      |

[4] 赤色画面表示に切り替わります。

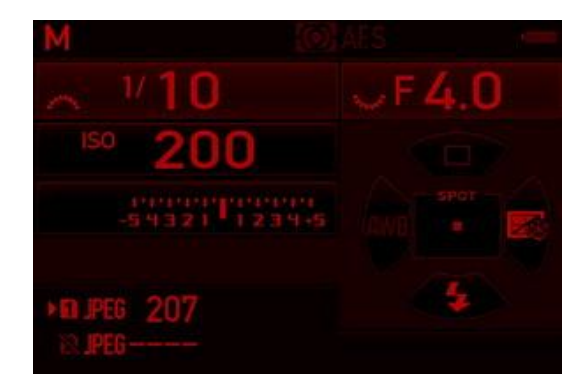